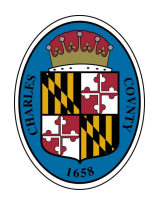

# CITIZEN SELF SERVICE/CIVIC ACCESS PORTAL (CSS/CA) REGISTRATION DIRECTIONS USING EMAIL

Effective November 20, 2024: All existing users/customers of the Citizen Self Service/Civic Access Portal must re-register through the portal to access their prior account information. Re-registration directions can be located at: <u>https://charlescountymd.info/CSSReRegistration</u>

- Go to <u>www.CharlesCountyMD.gov/CSS</u> to access the CSS/CA portal. PLEASE NOTE: Google Chrome is the recommended browser by the software company for optimal performance of the portal.
- 2. On the portal home page, click Login or Register

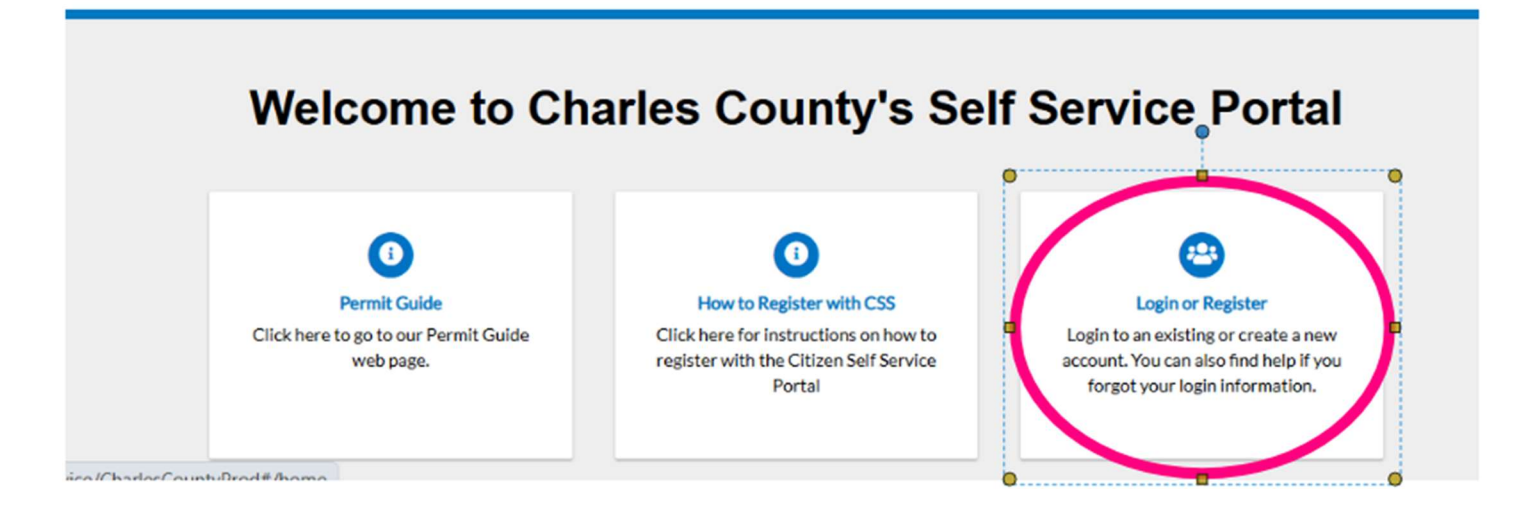

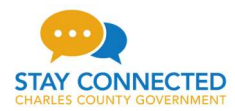

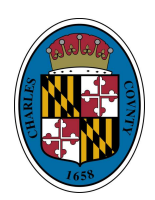

#### CSS Registration Directions Using Email

You will receive a pop-up stating "You are being redirected to Tyler Identity login page for authorization purposes. Please click on continue to authenticate your account and log into the CSS.

|                    | ······································                                            |               |
|--------------------|-----------------------------------------------------------------------------------|---------------|
| (                  |                                                                                   | Login or Regi |
|                    | You are being redirected to Tyler Identity login page for authorization purposes. |               |
| e Directions & F   | Once authenticated, you will be logged into CSS.                                  | Pay Invoices  |
| h Public Records C |                                                                                   |               |
|                    | Cancel Continue                                                                   |               |
|                    |                                                                                   |               |
|                    |                                                                                   |               |
|                    |                                                                                   |               |

3. On the next screen, "Click the Create an Account" sign up link at the bottom of the page.

#### Important Note:

You will have the option to register using Google, Apple ID, Microsoft, Facebook, or via email.

These instructions are on how to register using your email. If you would like to use the other forms of registration, please follow the prompts after you make your selection.

| Sign in to community acc                       | ess services.      |
|------------------------------------------------|--------------------|
| Email address                                  |                    |
|                                                |                    |
| Keep me signed in                              |                    |
| Next                                           |                    |
| OR                                             |                    |
| OR<br>Sign in with                             |                    |
| OR<br>Sign in with<br>G É                      | 6                  |
| OR<br>Sign in with<br>G É                      | ∎ 🕜                |
| OR<br>Sign in with<br>G É I<br>Unlock account? | <b>€</b><br>Help ₫ |

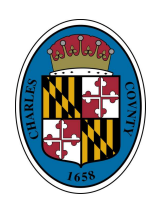

## CSS Registration Directions Using Email Page | 3

4. Enter in your email address, First and Last Name, and your password. Then click the blue "Sign Up Button"

| Create an account                |             |
|----------------------------------|-------------|
| Fields are required unless marke | d optional. |
| Email                            |             |
|                                  |             |
| First name                       |             |
|                                  |             |
|                                  |             |
|                                  |             |
|                                  |             |
| Mobile phone                     | Optional    |
|                                  |             |
| Password requirements:           |             |
| × At least 8 characters          |             |
| × A lowercase letter             |             |
| × An uppercase letter            |             |
| × A number                       |             |
| No parts of your username        |             |
| Password                         |             |
|                                  | 0           |
|                                  |             |
| Sign up                          |             |

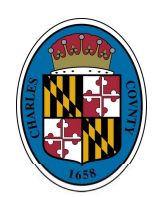

#### **CSS Registration Directions Using Email**

### Page | 4

- 5. You will be taken to a new page that looks like the to the right. **KEEP THIS WINDOW OPEN** while you check your email for your verification code.
- You will receive an email with your verification code (example shown below). Check your spam folders if you do not see the email in your inbox. The email will be from: Community Access Identity noreply@identity.tylerportico.com.

| 8                                                                                   | The email you<br>entered will show<br>here. |
|-------------------------------------------------------------------------------------|---------------------------------------------|
| Verify with your email                                                              |                                             |
| We sent an email to <b>s***y@live.com</b> . E<br>verification code in the text box. | Enter the                                   |
| Enter Code                                                                          |                                             |
| Verify                                                                              |                                             |
| Return to authenticator list                                                        |                                             |
| Back to sign in                                                                     |                                             |

# 

Hi Sarah,

Welcome to your Community Access account!

Your organization uses Community Access and Tyler Technologies to manage access to applications which serve citizens.

Community Access provides access to all of your citizen applications and connects you to other public applications within Tyler Technology's ecosystem.

#### Learn more about Community Access.

To verify your email address and activate your account enter the verification code: **420237** 

This is an automatically generated message from Community Access. Replies are not monitored or answered.

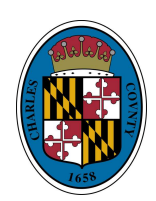

## CSS Registration Directions Using Email

- 7. Enter the verification code from your email into the box then click the blue "Verify" button.
- 8. You will then be taken to a security methods page. You can select any option provided (follow screen prompts to set up) or you can click "**Continue**" to skip.

|                     | 8                                                                       |            |
|---------------------|-------------------------------------------------------------------------|------------|
|                     | Verify with your email                                                  |            |
| We sen<br>verificat | nt an email to <b>s***y@live.com</b> . En<br>tion code in the text box. | ter the    |
| Enter               | Code                                                                    | $\searrow$ |
|                     |                                                                         |            |
|                     | Verify                                                                  |            |
| Return              | to authenticator list                                                   |            |
|                     |                                                                         |            |

| 8                                                                                                    |     |
|----------------------------------------------------------------------------------------------------|-----|
| Set up security methods                                                                                                    |     |
| Security methods help protect your Tyler<br>Portico Citizen account by ensuring only y<br>have access.<br>Set up optional                                 | you |
| Google Authenticator<br>Enter a temporary code generated from the<br>Google Authenticator app.<br>Used for access<br>Set up →                             |     |
| Okta Verify<br>Okta Verify is an authenticator app,<br>installed on your phone or computer,<br>used to prove your identity<br>Used for access<br>Set up → | t,  |
| Phone<br>Verify with a code sent to your phone<br>Used for access<br>Set up →                                                                             |     |
| <b>O</b> urstance                                                                                                    |     |

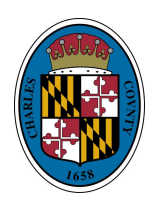

- 9. You will be then taken to the CSS/CA home page for your account.
- 10. The next time you sign in, you will enter your email instead of clicking the "Create an account" button. If you registered using Google, Apple, Facebook etc.. you would use those to log in this time.
  - a. Once you input your email and click "Next", you will be asked to verify it is you with a security method. You can choose email or password.
  - b. Email: If you choose the email option you will be asked to Click on "Send me an email" button. An email will be sent to you to verify it is you. Please check your email for the verification code and then enter it on the portal.

|                                                              | *                                                                                 |
|--------------------------------------------------------------|-----------------------------------------------------------------------------------|
| 8                                                            | Verify with your email                                                            |
| Get a verification email                                     | We sent you a verification email. Enter the<br>verification code in the text box. |
| Send a verification email by clicking on "Send me an email". | Enter Code                                                                        |
| Send me an email                                             | Verify                                                                            |
| Verify with something else                                   | Verify with something else                                                        |
| Back to sign in                                              | Back to sign in                                                                   |

 Password: If you choose the password option, you will be asked to enter in your password you created when you re-registered.

| Verify with your pass      | Word |
|----------------------------|------|
| Password                   | 0    |
| Verify                     |      |
| Forgot password?           |      |
| Verify with something else |      |
|                            |      |

Your email will be shown here.